The first time you access the Purchase Order Application you will need to Accept the Dillard's PO Terms & Conditions in order to access the Purchase Order Browse screen.

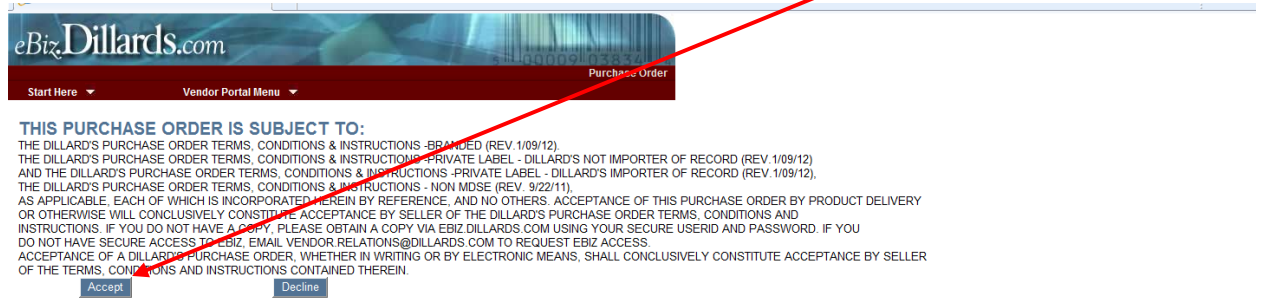

The Purchase Order Browse screen will display your companies PO's with an overview of information about each PO & the status of the PO:

| eBiz. <b>Dill</b>           | ards | S.con | n                | X               | Durchase       | Order Browse         |                    |
|-----------------------------|------|-------|------------------|-----------------|----------------|----------------------|--------------------|
| Start Here 💌                |      | Vend  | or Portal Menu 💌 |                 | T uronuoo      |                      |                    |
| VENDOR SELECT<br>4827790 Su | bmit |       |                  |                 | Invoice Inquir | ¥                    |                    |
|                             |      |       |                  |                 |                | 16 items found, disp | laying all items.1 |
| P.O. NUMBER                 | DEPT | MIC   | SHIP TO LOCATION | FIRST SHIP DATE | PENALTY DATE   | LAST SHIP DATE       | STATUS             |
| 0031464901                  | 0325 | 045   | 0024             | 08/20/2012      | 09/03/2012     | 09/03/2012           | CANCELLED          |
| 0033295203                  | 0325 | 045   | 0024             | 08/22/2012      | 09/07/2012     | 09/07/2012           | CANCELLED          |
| 0033814001                  | 0325 | 045   | 0023             | 09/08/2012      | 09/14/2012     | 09/14/2012           | CANCELLED          |
| 0033814002                  | 0325 | 045   | 0029             | 09/08/2012      | 09/14/2012     | 09/14/2012           | CANCELLED          |
| 0035623701                  | 0325 | 045   | 0021             | 10/22/2012      | 10/31/2012     | 10/31/2012           | OPENED             |
| 0035623702                  | 0325 | 045   | 0022             | 10/22/2012      | 10/31/2012     | 10/31/2012           | OPENED             |
| 0035791601                  | 0325 | 045   | 0023             | 09/26/2012      | 10/05/2012     | 10/05/2012           | OPENED             |

| 0035791602 | 0325 | 045 | 0029 | 09/26/2012 | 10/05/2012 | 10/05/2012 | OPENED |
|------------|------|-----|------|------------|------------|------------|--------|
| 0035899001 | 0325 | 045 | 0021 | 09/26/2012 | 10/08/2012 | 10/08/2012 | OPENED |
| 0035899002 | 0325 | 045 | 0023 | 09/26/2012 | 10/08/2012 | 10/08/2012 | OPENED |
| 0035899003 | 0325 | 045 | 0024 | 09/26/2012 | 10/08/2012 | 10/08/2012 | OPENED |
| 0036134001 | 0325 | 045 | 0024 | 10/22/2012 | 11/05/2012 | 11/05/2012 | OPENED |
| 0036134002 | 0325 | 045 | 0027 | 10/22/2012 | 11/05/2012 | 11/05/2012 | OPENED |
| 0037432901 | 0325 | 045 | 0021 | 10/22/2012 | 11/02/2012 | 11/02/2012 | NEW    |
| 0037432902 | 0325 | 045 | 0023 | 10/22/2012 | 11/02/2012 | 11/02/2012 | NEW    |
| 0037432903 | 0325 | 045 | 0024 | 10/22/2012 | 11/02/2012 | 11/02/2012 | NEW    |
|            |      |     |      |            |            |            |        |

You can sort the screen by clicking on any of the column headings such as First Ship Date or Status. Below is the same screen that has been sorted by the Status column:

| eBiz Dilla                  | ards | .co  | m                | A               | Purchase       | Order Browse              |                    |
|-----------------------------|------|------|------------------|-----------------|----------------|---------------------------|--------------------|
| Start Here 🔻                |      | Vend | or Portal Menu 🔻 |                 |                |                           |                    |
| VENDOR SELECT<br>4827790 Su | bmit |      |                  |                 | Invoice Inquin | /<br>16 items found, disp | la, ng all items.1 |
| P.O. NUMBER                 | DEPT | MIC  | SHIP TO LOCATION | FIRST SHIP DATE | PENALTY DATE   | LAST SHIP DATE            | STATUS             |
| 0037432901                  | 0325 | 045  | 0021             | 10/22/2012      | 11/02/2012     | 11/02/2012                | NEW                |
| 0037432902                  | 0325 | 045  | 0023             | 10/22/2012      | 11/02/2012     | 11/02/2012                | NEW                |
| 0037432903                  | 0325 | 045  | 0024             | 10/22/2012      | 11/02/2012     | 11/02/2012                | NEW                |
| 0035623701                  | 0325 | 045  | 0021             | 10/22/2012      | 10/31/2012     | 10/31/2012                | OPENED             |
| 0035623702                  | 0325 | 045  | 0022             | 10/22/2012      | 10/31/2012     | 10/31/2012                | OPENED             |
| 0035791601                  | 0325 | 045  | 0023             | 09/26/2012      | 10/05/2012     | 10/05/2012                | OPENED             |
| 0035791602                  | 0325 | 045  | 0029             | 09/26/2012      | 10/05/2012     | 10/05/2012                | OPENED             |
| 0035899001                  | 0325 | 045  | 0021             | 09/26/2012      | 10/08/2012     | 10/08/2012                | OPENED             |
| 0035899002                  | 0325 | 045  | 0023             | 09/26/2012      | 10/08/2012     | 10/08/2012                | OPENED             |
| 0035899003                  | 0325 | 045  | 0024             | 09/26/2012      | 10/08/2012     | 10/08/2012                | OPENED             |
| 0036134001                  | 0325 | 045  | 0024             | 10/22/2012      | 11/05/2012     | 11/05/2012                | OPENED             |
| 0036134002                  | 0325 | 045  | 0027             | 10/22/2012      | 11/05/2012     | 11/05/2012                | OPENED             |
| 0031464901                  | 0325 | 045  | 0024             | 08/20/2012      | 09/03/2012     | 09/03/2012                | CANCELLED          |
| 0033295203                  | 0325 | 045  | 0024             | 08/22/2012      | 09/07/2012     | 09/07/2012                | CANCELLED          |

### **Column Heading Definitions**

#### P.O. Number

10 digit number assigned by Dillard's for this Purchase Order.

#### DEPT

4 digit number assigned to the department that the product on this purchase order will be inventoried and sold under.

### MIC

Manufacturer's Identification Code, 3 digit number that identifies your company within the department number.

### Ship To Location

4 digit number assigned to the Dillard's DC location that the order will be shipping to.

#### **First Ship Date**

The first date that the shipment can be picked up by the carrier.

#### **Penalty Date**

The target date that the shipment needs to be picked up by. If the Penalty Date is equal to the Last Ship Date then this would also be considered the Last Ship Date, there is no Penalty involved. If the Penalty Date is not equal to the Last Ship Date you can ship after the Penalty Date but there will be a cost discount based upon when the goods are actually shipped. The discount will be greater the later the shipment is after the Penalty Date.

#### Last Ship Date

This is the last day the shipment can be picked up by the carrier.

#### Status

This is the current status of the PO and can be any of the following:

| New       | This is a new PO that you have not viewed before.                              |
|-----------|--------------------------------------------------------------------------------|
| Opened    | This is a PO that you have viewed and/or printed.                              |
| Changed   | This is a PO that has had changes made to it since it was originally approved. |
| Invoiced  | This is a PO that you have shipped against & submitted an invoice for.         |
| Cancelled | This PO is in cancelled status & cannot be shipped against.                    |

To Open a PO simply click on the PO Number that you would like to view and/or print:

| eBiz.Dilla               | ards | S.con | n                |                 | and appoint of | 3834                 |                    |
|--------------------------|------|-------|------------------|-----------------|----------------|----------------------|--------------------|
| Start Here 🔻             |      | Vendo | or Portal Menu 🔻 |                 | Purchase       | Order Browse         |                    |
| VENDOR SELECT<br>4827790 | bmit |       |                  |                 | Invoice Inquin | ¥                    |                    |
|                          |      |       |                  |                 |                | 16 items found, disp | laying all items.1 |
| P.O. NUMBER              | DEPT | MIC   | SHIP TO LOCATION | FIRST SHIP DATE | PENALIY DATE   | LAST SHIP DATE       | STATUS             |
| 0031464901               | 0325 | 0/5   | 0024             | 08/20/2012      | 09/03/2012     | 09/03/2012           | CANCELLED          |
| 0033295203               | 0325 | 045   | 0024             | 08/22/2012      | 09/07/2012     | 09/07/2012           | CANCELLED          |
| 0033814001               | 0725 | 045   | 0023             | 09/08/2012      | 09/14/2012     | 09/14/2012           | CANCELLED          |
| 0033814002               | 0325 | 045   | 0029             | 09/08/2012      | 09/14/2012     | 09/14/2012           | CANCELLED          |
| 0035623701               | 0325 | 045   | 0021             | 10/22/2012      | 10/31/2012     | 10/31/2012           | OPENED             |
| 0035623702               | 0325 | 045   | 0022             | 10/22/2012      | 10/31/2012     | 10/31/2012           | OPENED             |
| 0035791601               | 0325 | 045   | 0023             | 09/26/2012      | 10/05/2012     | 10/05/2012           | OPENED             |
| 0035791602               | 0325 | 045   | 0029             | 09/26/2012      | 10/05/2012     | 10/05/2012           | OPENED             |
| 0035899001               | 0325 | 045   | 0021             | 09/26/2012      | 10/08/2012     | 10/08/2012           | OPENED             |
| 0035899002               | 0325 | 045   | 0023             | 09/26/2012      | 10/08/2012     | 10/08/2012           | OPENED             |
| 0035899003               | 0325 | 045   | 0024             | 09/26/2012      | 10/08/2012     | 10/08/2012           | OPENED             |
| 0036134001               | 0325 | 045   | 0024             | 10/22/2012      | 11/05/2012     | 11/05/2012           | OPENED             |
| 0036134002               | 0325 | 045   | 0027             | 10/22/2012      | 11/05/2012     | 11/05/2012           | OPENED             |
| 0037432901               | 0325 | 045   | 0021             | 10/22/2012      | 11/02/2012     | 11/02/2012           | NEW                |
| 0037432902               | 0325 | 045   | 0023             | 10/22/2012      | 11/02/2012     | 11/02/2012           | NEW                |
| 0037432903               | 0325 | 045   | 0024             | 10/22/2012      | 11/02/2012     | 11/02/2012           | NEW                |

Copyright ©, Dillard's Store Services, Inc. All Rights Reserved

#### Clicking on the PO Number will take you to the Purchase Order Detail screen:

| eBiz.Dillard                                                                                                    | S.com                                                                                                    |                                                                                                    | 5110                                                                                                    | 00091038                                                                                                    | 54                                                       |               |       |                    |         |  |               |     |
|----------------------------------------------------------------------------------------------------|----------------------------------------------------------------------------------------------------|----------------------------------------------------------------------------------------------------|----------------------------------------------------------------------------------------------------|----------------------------------------------------------------------------------------------------|----------------------------------------------------------|---------------|-------|--------------------|---------|--|---------------|-----|
| Start Here 🔻                                                                                                    | Vendor Portal Menu 👻                                                                                                    |                                                                                                    |                                                                                                    | Purchase Ord                                                                                                    | er Detail                                                |               |       |                    |         |  |               |     |
| THIS PURCHASE ORDER IS SUBJE<br>THE DILARDS PURCHASE ORDER<br>THE DILARDS PURCHASE ORDER<br>AND THE DILARDS PURCHASE ORDER<br>AND THE DILARDS PURCHASE ORDER<br>AS APPLICABLE EACH OF WHICH<br>OR OTHERWISE WILL CONCLUBIN<br>INSTRUCTIONS. IF VOJ DO NOT THAVE<br>SECURE ACCESS T<br>ACCEFTAKE OF A DILARDS PU<br>OF THE TERMS, CONDITIONS AND | CT TO:<br>TEMMS, CONDITIONS & INSTRUCT<br>TERMS, CONDITIONS & INSTRUCT<br>ROBER TERMS, CONDITIONS & INSTRUCT<br>IS INCORPORATED HERNIN & REF<br>ELV CONSTITUTE ACCEPTANCE BY<br>VAR A COPY. HERNES OSTAIN A CO<br>O EBIZ, ENAIL VENOR RELATIONS<br>CALABE ORDER, INVETTIER IN WITH<br>INSTRUCTIONS CONTAINED THERE | IONS -BRANDED (REV<br>IONS -PRIVATE LABE<br>UCTIONS -PRIVATE I<br>IONS - NON MDSE (RE<br>RENCE, AND NO OT<br>SELLER OF THE DILL<br>RENCE COM TO<br>BOLLLARDS COM TO<br>ING OR BY ELECTRO<br>EIN. | 1/09/12).<br>L- DILLARD'S NOT IMPORTER<br>ABEL - DILLARD'S IMPORTER<br>V. 9/22/11).<br>ARD'S PURCHASE ORDER TE<br>S. COM USING YOUR SECURE<br>S. COM USING YOUR SECURE<br>REQUEST BELX ACCESS.<br>NC MEANS, SHALL CONCLUSI | OF RECORD (REV.1/(<br>OF RECORD (REV.1/<br>PURCHASE ORDER B<br>RMS, CONDITIONS AN<br>USERID AND PASSW<br>VELY CONSTITUTE A | 19/12)<br>9/12),<br>ID<br>IRD, IF YOU<br>CCEPTANCE BY SI | RY            |       |                    |         |  |               |     |
| P.O. Number                                                                                                    | Start Ship Date                                                                                                    | Penalty Date                                                                                                    | Last Ship Date                                                                                                    | Terms                                                                                                    | F.O.B.                                                   | Rout          | ing   | Ord                | er Type |  |               |     |
| 0035623701                                                                                                    | 10/22/2012                                                                                                    | 10/31/2012                                                                                                    | 10/31/2012                                                                                                    | 00 030 030                                                                                                    |                                                          | ROUTING       | GUIDE | В                  | ULK     |  |               |     |
| VENDOR                                                                                                    |                                                                                                    | SHIP TO                                                                                                    |                                                                                                    |                                                                                                    | SPECIAL VENDO                                            | RINSTRUCTIONS |       |                    |         |  |               |     |
| 4827791<br>DE CHANCE<br>3015 SOUTH GRAND AVE.<br>LOS ANGELES, CA 90007                                                                                                    |                                                                                                    | DILLARD'S DC 002<br>SALISBURY DISTR<br>1315 PEACH ORCH<br>SALISBURY, NC 20                                                                                                    | 1<br>IBUTION CENTER<br>IARD ROAD<br>1146                                                                                                    |                                                                                                    |                                                          |               |       |                    | ×       |  |               |     |
| Dept Mic Style                                                                                                    | Color                                                                                                    | Size                                                                                                    | Purchase Order                                                                                                    | Print All                                                                                                    |                                                          | SKU           | Cost  | Unit Of<br>Measure | Units   |  |               |     |
| 0325 045 2257D                                                                                                    | WINE                                                                                                    | S                                                                                                    | 3/4 SLV SCP NK CHFN                                                                                                    | 1                                                                                                    |                                                          | 4362563       | 25.50 | 1                  | 28      |  |               |     |
| 0325 045 22570                                                                                                    | WINE                                                                                                    | M                                                                                                    | 3/4 SLV SCP NK CHEF                                                                                                    |                                                                                                    |                                                          | 4362565       | 25.50 | 1                  | 28      |  |               |     |
| 0325 045 2231D                                                                                                    | PURPLE                                                                                                    | S                                                                                                    | LS CHFN BSKT FRNT                                                                                                    |                                                                                                    |                                                          | 4362422       | 24.50 | 1                  | 28      |  |               |     |
| 0325 045 2231D                                                                                                    | PURPLE                                                                                                    | M                                                                                                    | LS CHFN BSKT FRNT                                                                                                    |                                                                                                    |                                                          | 4362423       | 24.50 | 1                  | 28      |  |               |     |
| 0325 045 2231D                                                                                                    | PURPLE                                                                                                    | Ĺ                                                                                                    | LS CHFN BSKT FRN                                                                                                    |                                                                                                    |                                                          | 4362424       | 24.50 | 1                  | 28      |  |               |     |
| 0325 045 2139D                                                                                                    | SLATE BLUE                                                                                                    | S                                                                                                    | SLVLS ILL NK CHIEN                                                                                                    |                                                                                                    |                                                          | 4362575       | 19.95 | 1                  | 28      |  |               |     |
| 0325 045 2139D                                                                                                    | SLATE BLUE                                                                                                    | M                                                                                                    | SLVLS ILL NK CHI                                                                                                    |                                                                                                    |                                                          | 4362577       | 19.95 | 1                  | 28      |  |               |     |
| 0325 045 2139D                                                                                                    | SLATE BLUE                                                                                                    | L                                                                                                    | SLVLS ILL NK CH FN<br>Purchase Orde                                                                                                    | Print All                                                                                                    |                                                          | 4362579       | 19.95 | 1                  | 28      |  |               |     |
| Done                                                                                                    |                                                                                                    |                                                                                                    |                                                                                                    | /                                                                                                    |                                                          |               |       |                    |         |  | 🗣 Local intra | ane |
| To print the                                                                                                    | ordor click on                                                                                                    | ono of                                                                                                    | the Drint A                                                                                                    | ll huttor                                                                                                    |                                                          |               |       |                    |         |  |               |     |

To print the order click on one of the Print All buttons.

This will open two windows as shown on the next page;

The first window will be the Print window where you will select the printer you want to print to and how many copies you want to print, if the PO is By Store a separate page will print for each store on the PO:

| eBiz.Dillards.com                                                                                                    | DODDS 03832                                                                                                    | AL CONTRACTOR OF CONTRACTOR OF CONT |
|----------------------------------------------------------------------------------------------------|----------------------------------------------------------------------------------------------------|----------------------------------------------------------------------------------------------------|
| Start Here \star Vendor Portal Menu 💌                                                                                                    |                                                                                                    |                                                                                                    |
| THIS PURCHASE ORDER IS SUBJECT TO:<br>THE DILLARDS PURCHASE ORDER TERMS, CONDITIONS & INSTRU-<br>AND THE DILLARDS PURCHASE ORDER TERMS, CONDITIONS & INSTRU-<br>AND THE DILLARDS PURCHASE ORDER TERMS, CONDITIONS & INSTRU-<br>ADD RECHARGE EACO AND ALL AND ALL AND A | Print<br>Printer<br>Name: WCANZ328/PCANB567  Status: Ready<br>Type: Xerox WorkCentre 5687 PS<br>Print Range<br>All<br>Current view<br>Current view<br>Current page<br>Pages 1<br>Subset: All pages in range<br>Reverse pages<br>Page Handling<br>Copies: 1 Collate<br>Page Scaling: None<br>Choose Paper Source by PDF page size | Properties       Comments and Forms:       Document       Preview: Composite Gray       Freview: Composite Gray                                                                                                    |
| Dept         Mic         Style         Color           0325         045         2257D         WINE           0325         045         2257D         WINE           0326         045         2257D         WINE           0326         045         2221D         PURPLE           0326         045         2221D         PURPLE           0326         045         2221D         PURPLE           0326         045         221D         PURPLE           0326         045         221D         PURPLE           0326         045         2139D         SLATE BLUE           0325         045         2139D         SLATE BLUE           0325         045         2139D         SLATE BLUE                                                                                                    | Print to file Print color as black Printing Tips Advanced L SLVLS ILL NK CHIFN                                                                                                    | Document 11 0 x 8 5 in<br>Paper 8.5 x 11 0 in<br>1/1 (1)<br>OK Cancel<br>28<br>28<br>28<br>28<br>28<br>28<br>28<br>28<br>28<br>28<br>28<br>28<br>28                                                                                                    |
| Done                                                                                                    | Purchase Order Print All                                                                                                    | & Loca                                                                                                    |

Click the OK button to print the PO on standard 8.5 X 11 sheets of paper.

#### The second window that will open will be a display of the page(s) that will print:

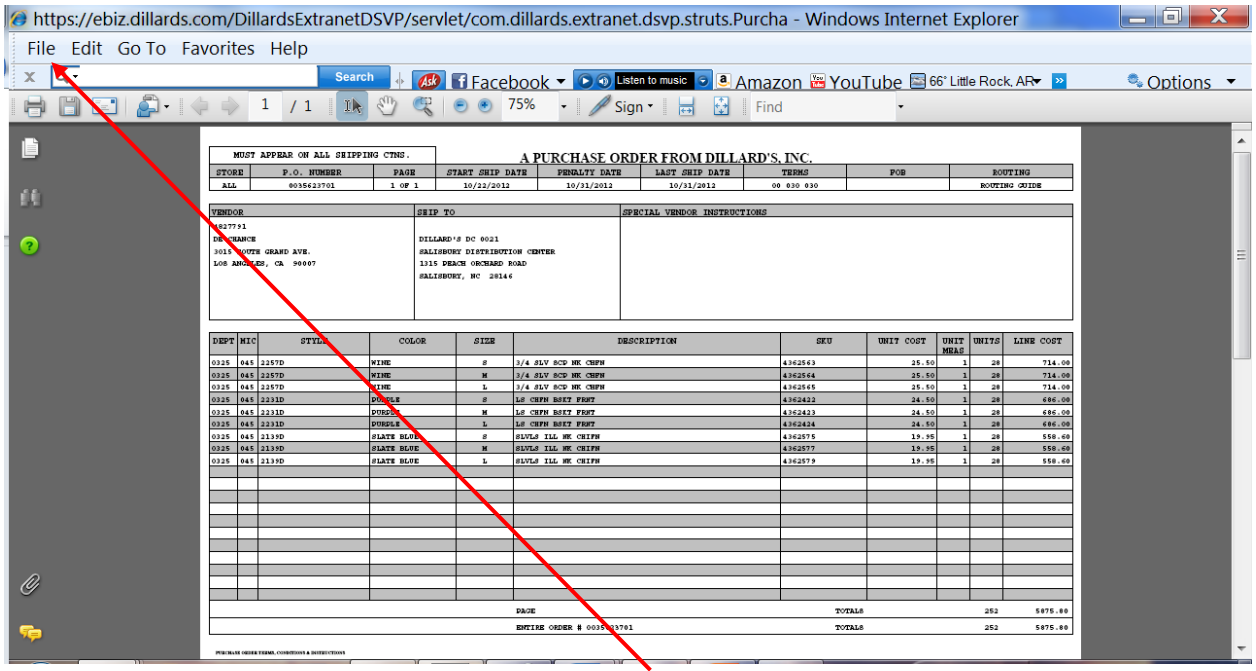

If you would like to file a copy of the PO just click the File option at the top of your screen and select Save As from the drop down menu.

To return to the Purchase Order Browse screen click the Purchase Order button.

| eBiz.Dillarc                                                                                                    | S.com                                                                                                    | 1                                                                                                    | 51.00                                                                                                    | Purchase Ord                                                                                                    | ler Detail                                                                   |          |       |         |                   |   |        |           |
|----------------------------------------------------------------------------------------------------|----------------------------------------------------------------------------------------------------|----------------------------------------------------------------------------------------------------|----------------------------------------------------------------------------------------------------|----------------------------------------------------------------------------------------------------|------------------------------------------------------------------------------|----------|-------|---------|-------------------|---|--------|-----------|
| Start Horo                                                                                                    | Vondor Dortal Monu 📼                                                                                                    |                                                                                                    |                                                                                                    |                                                                                                    |                                                                              |          |       |         |                   |   |        |           |
| THIS PURCHASE ORDER IS SUBJI<br>THE DULARD'S PURCHASE ORDE<br>THE DULARD'S PURCHASE ORDE<br>AND THE DULARD'S PURCHASE OR<br>AND THE DULARD'S PURCHASE ORD<br>AS APPLICABLE, EACH OF WHICH<br>OR OTHERWISE WILL CONCLUDY<br>INSTRUCTIONS. IF YOU DO NOT I<br>DO NOT HAVE SEQUE ACCESS T<br>ACCEPTANCE OF A DULARD'S PU<br>OF THE TERMS, CONDITIONS AND | CEILDO FORUMINENIA<br>R TERMS, CONDITIONS & INSTRUCT<br>ROBER TERMS, CONDITIONS & INSTRUCT<br>ROBER TERMS, CONDITIONS & INSTRUCT<br>IS INCORPORATED HEREIN BY REFI<br>EU CONSTITUE ACCEPTINCE BU<br>WAYE & COPY, FLEASE OBTAIN & CO<br>TO EBIZ, EMIL, VENDOR RELATIONS<br>RCHASE ORDER, WHETHER IN WRIT<br>INSTRUCTIONS CONTAINED THERE | IONS -BRANDED (REV<br>IONS -PRIVATE LABLE<br>UCTIONS - NON MDSE (RE<br>IONS - NON MDSE (RE<br>RENCE, AND NO OTT<br>SELLER OF THE DILL<br>SELLER OF THE DILL<br>MOLLARDS.COM TO<br>ING OR BY ELECTROP<br>IN. | 109/12)<br>- OLLARD'S NOT IMPORTER O<br>ABEL - DULARD'S IMPORTER O<br>V 922/11)<br>HERS. ACCEPTANCE OF THIS PU<br>HAD'S PURCHAGE OREN TERM.<br>S. COM USING YOUR SECURE USING<br>RECUEST FEIZ ACCESS.<br>NIC MEANS, SHALL CONCLUSIVE | F RECORD (REV.1/I)<br>F RECORD (REV.1/I)<br>RCH45E ORDER B<br>IS, CONDITIONS A)<br>END AND FASSW<br>ELV CONSTITUTE A | 08/12)<br>19/12<br>V product delivery<br>Ind. IF YOU<br>ACCEPTANCE BY SELLER |          |       |         |                   |   |        |           |
| P.O. Number<br>0035623701                                                                                                    | Start Ship Date F<br>10/22/2012 1                                                                                                    | Penalty Date<br>10/31/2012                                                                                                    | Last Ship Date<br>10/31/2012                                                                                                    | Te ms<br>00 130 030                                                                                                  | F.O.B.                                                                       | ROUTING  | GUIDE | Or      | der Type<br>BUILK |   |        |           |
| 0055025701                                                                                                    | 10/22/2012                                                                                                    |                                                                                                    | 10/31/2012                                                                                                    | 00,30,030                                                                                                    |                                                                              | ROOTING  | GOIDE |         | BOLK              | _ |        |           |
| VENDOR                                                                                                    |                                                                                                    | SHIP TO                                                                                                    |                                                                                                    | /                                                                                                    | SPECIAL VENDOR INST                                                          | RUCTIONS |       |         |                   | _ |        |           |
| 4827791<br>DE CHANCE<br>3015 SOUTH GRAND AVE.<br>LOS ANGELES, CA 90007                                                                                                    |                                                                                                    | DILLARD'S DC 002<br>SALISBURY DISTR<br>1315 PEACH ORCH<br>SALISBURY, NC 28                                                                                                    | 1<br>IBUTION CENTER<br>ARD ROAD<br>146                                                                                                    |                                                                                                    |                                                                              |          |       |         |                   | * |        |           |
| Deat Min Fair                                                                                                    | falm                                                                                                    | film                                                                                                    | Purchase Order                                                                                                    | Print All                                                                                                    |                                                                              | 61/21    | Gut   | Unit Of | Hele              |   |        |           |
| 0325 045 2257D                                                                                                    | WINE                                                                                                    | 5126                                                                                                    | 3/4 SLV SCD NK CHEN                                                                                                    |                                                                                                    | 4*                                                                           | 062562   | 25.50 | Measure | 29                |   |        |           |
| 0325 045 2257D                                                                                                    | WINE                                                                                                    | M                                                                                                    | 3/4 SLV SCP NK CHEN                                                                                                    |                                                                                                    | 4.<br>4'                                                                     | 362564   | 25.50 | 1       | 20                |   |        |           |
| 0325 045 2257D                                                                                                    | WINE                                                                                                    | 1                                                                                                    | 3/4 SLV SCP NK CHEN                                                                                                    |                                                                                                    | 4.                                                                           | 362565   | 25.50 | 1       | 28                |   |        |           |
| 0325 045 2231D                                                                                                    | PURPLE                                                                                                    | S                                                                                                    | LS CHEN BSKT FRNT                                                                                                    |                                                                                                    | 4                                                                            | 362422   | 24.50 | 1       | 28                |   |        |           |
| 0325 045 2231D                                                                                                    | PURPLE                                                                                                    | м                                                                                                    | LS CHEN BSKT FRNT                                                                                                    |                                                                                                    | 43                                                                           | 362423   | 24.50 | 1       | 28                |   |        |           |
| 0325 045 2231D                                                                                                    | PURPLE                                                                                                    | L                                                                                                    | LS CHEN BSKT FRNT                                                                                                    |                                                                                                    | 43                                                                           | 362424   | 24.50 | 1       | 28                |   |        |           |
| 0325 045 2139D                                                                                                    | SLATE BLUE                                                                                                    | S                                                                                                    | SLVLS ILL NK CHIFN                                                                                                    |                                                                                                    | 4                                                                            | 362575   | 19.95 | 1       | 28                |   |        |           |
| 0325 045 2139D                                                                                                    | SLATE BLUE                                                                                                    | M                                                                                                    | SLVLS ILL NK CHIFN                                                                                                    |                                                                                                    | 4                                                                            | 362577   | 19.95 | 1       | 28                |   |        |           |
| 0325 045 2139D                                                                                                    | SLATE BLUE                                                                                                    | Ĺ                                                                                                    | SLVLS ILL NK CHIFN                                                                                                    |                                                                                                    | 43                                                                           | 362579   | 19.95 | 1       | 28                |   |        |           |
|                                                                                                    |                                                                                                    |                                                                                                    | Purchase Order                                                                                                    | Print All                                                                                                    |                                                                              |          |       |         |                   |   |        |           |
| Done                                                                                                    |                                                                                                    |                                                                                                    |                                                                                                    |                                                                                                    |                                                                              |          |       |         |                   |   | 🗣 Loca | l intrane |

Note that when you return to the Purchase Order Browse screen the font color of the PO you just viewed will change:

| eBiz.Dilla    | ards  | .co  | m                |                                   | 5-00009-0      | 3834                |                    |
|---------------|-------|------|------------------|-----------------------------------|----------------|---------------------|--------------------|
| Start Here 💌  |       | Vend | or Portal Menu 🔻 |                                   | Pi             | urchase Order       |                    |
| Start nere    |       | venu |                  |                                   |                |                     |                    |
|               |       |      |                  |                                   |                |                     |                    |
| VENDOR SELECT |       |      |                  | /                                 |                |                     |                    |
| 4827790 Su    | ıbmit |      |                  |                                   | Invoice Inquir | ¥.                  |                    |
|               |       |      |                  |                                   |                | 16 itomo found dior | loving all items f |
|               | DEPT  | MIC  | SHIP TO LOCATION | FIRST SHIP DATE                   |                |                     |                    |
| 0021464001    | 0225  | 045  |                  | 09/20/2012                        | 00/02/2012     | 00/02/2012          | CANCELLED          |
| 0031404501    | 0325  | 045  | 0024             | 00/20/2012                        | 09/03/2012     | 09/07/2012          |                    |
| 0033814001    | 0325  | 045  | 0024             | 00/08/2012                        | 09/14/2012     | 09/14/2012          | CANCELLED          |
| 0033814007    | 0325  | 045  | 0020             | 09/08/2012                        | 09/14/2012     | 09/14/2012          |                    |
| 0035623701    | 0325  | 045  | 0021             | 10/22/2012                        | 10/31/2012     | 10/31/2012          | OPENED             |
| 0035623707    | 0325  | 045  | 0022             | 10/22/2012                        | 10/31/2012     | 10/31/2012          | OPENED             |
| 0035791601    | 0325  | 045  | 0023             | 09/26/2012                        | 10/05/2012     | 10/05/2012          | OPENED             |
| 0035791602    | 0325  | 045  | 0029             | 09/26/2012                        | 10/05/2012     | 10/05/2012          | OPENED             |
| 0035899001    | 0325  | 045  | 0021             | 09/26/2012                        | 10/08/2012     | 10/08/2012          | OPENED             |
| 0035899002    | 0325  | 045  | 0023             | 09/26/2012                        | 10/08/2012     | 10/08/2012          | OPENED             |
| 0035899003    | 0325  | 045  | 0024             | 09/26/2012                        | 10/08/2012     | 10/08/2012          | OPENED             |
| 0036134001    | 0325  | 045  | 0024             | 10/22/2012                        | 11/05/2012     | 11/05/2012          | OPENED             |
| 0036134002    | 0325  | 045  | 0027             | 10/22/2012                        | 11/05/2012     | 11/05/2012          | OPENED             |
| 0037432901    | 0325  | 045  | 0021             | 10/22/2012                        | 11/02/2012     | 11/02/2012          | NEW                |
| 0037432902    | 0325  | 045  | 0023             | 10/22/2012                        | 11/02/2012     | 11/02/2012          | NEW                |
| 0037432903    | 0325  | 045  | 0024             | 10/22/2012                        | 11/02/2012     | 11/02/2012          | NEW                |
|               |       |      | Convright @ Dill | ard's Store Services Inc. All Rid | hts Reserved   |                     |                    |

Also, if the Status of your PO was New or Changed before you viewed the PO, the Status will have updated to show Opened.

Once you have shipped against a PO you will need to submit an Invoice. To do this click on the Invoice button to the right of the Print All button:

| · · · · · · · · · · · · · · · · · · ·                                                                                                    |                                                                                                    |                                                                                                    |                                                                                                    |                                                                                                    |                                                                                      |               |                         |            |  |
|----------------------------------------------------------------------------------------------------|----------------------------------------------------------------------------------------------------|----------------------------------------------------------------------------------------------------|----------------------------------------------------------------------------------------------------|----------------------------------------------------------------------------------------------------|--------------------------------------------------------------------------------------|---------------|-------------------------|------------|--|
| eBiz.Dillards                                                                                                    | .com                                                                                                    | 2                                                                                                    |                                                                                                    | Purchase Orde                                                                                          | zili iz                                                                              |               |                         |            |  |
| Start Here                                                                                                    | Vendor Portal Menu 🔻                                                                                                    |                                                                                                    |                                                                                                    |                                                                                                    |                                                                                      |               |                         |            |  |
| ТНІ РИКСНАЗЕ ОКОЕК IS SUBJECT<br>ТНЕ ОЦLАКОЗ РИКСНАЗЕ ОКОЕК Т<br>НЕ ОЦLАКОЗ КОИСНАЗЕ ОКОЕК<br>ТНЕ ОЦLАКОЗ КИСНАЗЕ ОКОЕК<br>В СИЛАНСКИ КОИСНАЗЕ ОКОЕК<br>145 ЛИСНАЗЕ. ЕАСН СР ИНИСНА В<br>146 ОНТАКИЗИВЕНИ СООКЦИЗИСИ<br>116 ТИАСТІОНА В ГИСИАТИСКИ ОКОЕК<br>ОКОТИСНИКАТИСТИКА В ОКОЕКТИСКИ<br>СОСТИКИТИСКИ ОКОЦИЗИСИ<br>СОСТИКАТИСКИ ОКОЕКТИСКИ<br>СОСТИКАТИСКИ ОКОЕКТИСКИ<br>СТИТИТИСКИ ОКОЕКТИСКИ<br>СТИТИТИСКИ ОКОЕКТИСКИ<br>ПО ЛИМЪКИ<br>РО. ЛИМЪКИ | TO:<br>ERMS, CONDITIONS & INSTRUCT<br>ER TERMS, CONDITIONS & INSTRUCT<br>ER TERMS, CONDITIONS & INSTRUCT<br>INSTRUCTIONS & INSTRUCT<br>NOORPORATED HEREIN BY REFI<br>CONSTITUTE ACCEPTANCE BY<br>ACCOUNT INTERCEPTANCE BY<br>ACCOUNT INTERCENT<br>ACCE CODER, WHETHER IN WORT<br>STRUCTIONS CONTAINED THERE<br>Start Ship Date | IONS -BRANDED (REI<br>IONS -BRIVATE LABE<br>UCIONS -PRIVATE<br>IONS - NON MOSE (RI<br>ERENCE, AND NO GT<br>SELLER OF THE DIL<br>SELLER OF THE DIL<br>OULLARDS COM T<br>NO GR BY ELECTRO<br>IN.<br>*enalty Date | (10912).<br>L- DILARDS NOT IMPORTER OF RE<br>ABEL- DILARDS IMPORTER OF RE<br>V SIZ211).<br>HERS. ACGEFTANCE OF THIS PURC-<br>AGOS PURCHASC ONDER TERMS.<br>S COM USING YOUR SECURE USERI<br>NECKLASSING SHALL CONCLUSIVELY<br>Last Ship Date | ECORD (REV.1/05<br>ECORD (REV.1/05<br>HASE ORDER BY<br>CONDITIONS AND<br>D AND PASSWO<br>CONSTITUTE AC | P12)<br>PRODUCT DELIVERY<br>PRODUCT DELIVERY<br>PRODUCEPTANCE BY SELLER<br>F.O.B. RO |               | Order                   | Type       |  |
| 0031464901                                                                                                    | 08/20/2012                                                                                                    | 9/03/2012                                                                                                    | 09/03/2012                                                                                                    | 00 030 030                                                                                             | ROUTI                                                                                | GUIDE         | BU                      | LK         |  |
|                                                                                                    |                                                                                                    |                                                                                                    |                                                                                                    |                                                                                                    |                                                                                      |               |                         |            |  |
| VENDOR                                                                                                    |                                                                                                    | SHIP TO                                                                                                    |                                                                                                    |                                                                                                    | SPECIAL VENDOR INSTRUCTIONS                                                          |               |                         |            |  |
| 4827791<br>DE CHANCE<br>DE CHANCE<br>AUTH GRAND AVE.<br>LOS ANGELES, CA 90007                                                                                                    |                                                                                                    | DILLARD'S DC 00<br>ARKANSAS DISTE<br>11701 OTTER CRE<br>MABELVALE, AR                                                                                                    | 24<br>JIBUTION CTR<br>EK SOUTH<br>722103                                                                                                    |                                                                                                    |                                                                                      |               |                         | A<br>      |  |
| Dept Mic Style<br>0325 045 2216D<br>0326 045 2216D                                                                                                    | Color<br>H GREEN<br>H CREEN                                                                                                    | Size<br>S                                                                                                    | Purchase Order Print All Description CHF DETAIL NK HILO CHE DETAIL NK HILO                                                                                                    | Invoice                                                                                                | sкu<br>3931413<br>2021444                                                            | Cost<br>19.25 | Unit Of<br>Measure<br>1 | Units<br>6 |  |
| 0325 045 2216D<br>0325 045 2216D                                                                                                    | H GREEN                                                                                                    | M                                                                                                    | CHE DETAIL NK HILO                                                                                                    |                                                                                                    | 3931414<br>3931417                                                                   | 19.25         | 1                       | 6          |  |
| 0325 045 2186D                                                                                                    | SALMON BLK                                                                                                    | S                                                                                                    | CHF ASYM RFFL 2FER                                                                                                    |                                                                                                    | 3931426                                                                              | 18.50         | 1                       | 6          |  |
| 0325 045 2186D                                                                                                    | SALMON BLK                                                                                                    | M                                                                                                    | CHF ASYM RFFL 2FER                                                                                                    |                                                                                                    | 3931427                                                                              | 18.50         | 1                       | 6          |  |
| 0323 043 Z186D                                                                                                    | SALMON BLK                                                                                                    | L                                                                                                    | UTH ASTM REFL ZEER                                                                                                    |                                                                                                    | 3931429                                                                              | 18.50         | 1                       | Ó          |  |

#### This will open up the PO in the form of an invoice:

| eBiz.Dillard                                                                                                    | S.com                                                                                                   | 2                                         |                                                                                                    | 03834               |                                                                                                    |                                                                                                    |                                                |                                                                                             |                                                        |
|----------------------------------------------------------------------------------------------------|----------------------------------------------------------------------------------------------------|-------------------------------------------|----------------------------------------------------------------------------------------------------|---------------------|----------------------------------------------------------------------------------------------------|----------------------------------------------------------------------------------------------------|------------------------------------------------|---------------------------------------------------------------------------------------------|--------------------------------------------------------|
| Start Here 🔻                                                                                                    | Vendor Portal Menu 🔻                                                                                    |                                           | Pur                                                                                                    | chase Order Detail  |                                                                                                    |                                                                                                    |                                                |                                                                                             |                                                        |
| P.O. Number<br>0031464901                                                                                                    | Start Ship Date<br>08/20/2012                                                                           | Penalty Date<br>09/03/2012                | Last Ship Date<br>09/03/2012                                                                                                    | Terms<br>00 030 030 | F.O.B.                                                                                                    | Routing<br>ROUTING GUIDE                                                                                                  |                                                | Order Type<br>BULK                                                                          |                                                        |
| * = mandatory                                                                                                    |                                                                                                    |                                           |                                                                                                    |                     |                                                                                                    |                                                                                                    |                                                |                                                                                             |                                                        |
| Invoice Date<br>10/01/2012                                                                                                    | Invoice Number                                                                                          | SCAC                                      | B.O.L.                                                                                                    | Cartons*            | Ship Weight                                                                                                    | l                                                                                                    | Ship Date*                                     | V                                                                                           |                                                        |
|                                                                                                    |                                                                                                    | ſ                                         | Purchase Order Detail                                                                                                    | Save Submit         |                                                                                                    |                                                                                                    |                                                |                                                                                             |                                                        |
| Dept Mic Style                                                                                                    | Color                                                                                                   | Size                                      | Description                                                                                                    |                     | SKU                                                                                                    | Cost U                                                                                                    | nits Invo                                      | revious Open<br>nice Units Ur                                                               | Invoice                                                |
| 0325 045 2216D                                                                                                    | H GREEN                                                                                                 | S                                         | CHF DETAIL NK HILO                                                                                                    |                     | 3931413                                                                                                    | 19.25                                                                                                    | 6                                              | 0                                                                                           | 6                                                      |
| 325 045 2216D                                                                                                    | H GREEN                                                                                                 | M                                         | CHF DETAIL NK HILO                                                                                                    |                     | 3931414                                                                                                    | 19.25                                                                                                    | 6                                              | 0                                                                                           | 6                                                      |
|                                                                                                    |                                                                                                    |                                           |                                                                                                    |                     | 2021/17                                                                                                    | 10.26                                                                                                    |                                                | 0                                                                                           | 6                                                      |
| 0325 045 2216D                                                                                                    | H GREEN                                                                                                 | L                                         | CHF DETAIL NK HILO                                                                                                    |                     | 3331417                                                                                                    | 15.25                                                                                                    | 6                                              | 0                                                                                           |                                                        |
| 0325 045 2216D<br>0325 045 2186D                                                                                                    | H GREEN<br>SALMON BLK                                                                                   | S                                         | CHF DETAIL NK HILO<br>CHF ASYM RFFL 2FER                                                                                                    |                     | 3931426                                                                                                    | 18.50                                                                                                    | 6                                              | 0                                                                                           | 6                                                      |
| 0325 045 2216D<br>0325 045 2186D<br>0325 045 2186D<br>0325 045 2186D                                                                                                    | H GREEN<br>SALMON BLK<br>SALMON BLK                                                                     | S                                         | CHF DETAIL NK HILO<br>CHF ASYM RFFL 2FER<br>CHF ASYM RFFL 2FER                                                                                                    |                     | 3931417<br>3931426<br>3931427<br>2021420                                                                                                | 18.50<br>18.50                                                                                                    | 6                                              | 0                                                                                           | 6                                                      |
| 0325 045 2216D<br>0325 045 2186D<br>0325 045 2186D<br>0325 045 2186D<br>0325 045 2186D<br>0325 045 2186D                                                                                                    | H GREEN<br>SALMON BLK<br>SALMON BLK<br>SALMON BLK<br>BLACK                                              | S<br>M<br>L                               | CHF DETAIL NK HILO<br>CHF ASYM RFFL 2FER<br>CHF ASYM RFFL 2FER<br>CHF ASYM RFFL 2FER<br>CHF ASYM RFFL 2FER                                                                                                    |                     | 3931426<br>3931427<br>3931429<br>3931429                                                                                                | 18.50<br>18.50<br>18.50<br>18.50<br>21.25                                                                                 | 6 6 6                                          | 0                                                                                           | 6                                                      |
| 0325 045 2216D<br>0325 045 2186D<br>0325 045 2186D<br>0325 045 2186D<br>0325 045 2186D<br>0325 045 2144D<br>0325 045 2144D                                                                                                    | H GREEN<br>SALMON BLK<br>SALMON BLK<br>SALMON BLK<br>BLACK<br>BLACK                                     | S<br>M<br>L<br>S                          | CHF DETAIL NK HILO<br>CHF ASYM RFFL 2FER<br>CHF ASYM RFFL 2FER<br>CHF ASYM RFFL 2FER<br>CHF SLVLS DRAP PEPLM<br>CHF SLVLS DRAP PEPLM                                                                                                   |                     | 3931426<br>3931426<br>3931427<br>3931429<br>3931405<br>3934407                                                                          | 18.50<br>18.50<br>18.50<br>21.25<br>21.25                                                                                 | 6<br>6<br>6<br>4                               |                                                                                             | 6<br>6<br>4                                            |
| 0325 045 2216D<br>0325 045 2186D<br>0325 045 2186D<br>0325 045 2186D<br>0325 045 2186D<br>0325 045 2144D<br>0325 045 2144D<br>0325 045 2144D                                                                                                    | H GREEN<br>SALMON BLK<br>SALMON BLK<br>SALMON BLK<br>BLACK<br>BLACK<br>BLACK                            | S<br>M<br>L<br>S<br>M                     | CHF DETAIL NK HILO<br>CHF ASYM RFFL 2FER<br>CHF ASYM RFFL 2FER<br>CHF ASYM RFFL 2FER<br>CHF SLVLS DRAP PEPLM<br>CHF SLVLS DRAP PEPLM<br>CHF SLVLS DRAP PEPLM                                                                           |                     | 3931426<br>3931427<br>3931427<br>3931429<br>3931405<br>3931407<br>3931408                                                               | 18.50<br>18.50<br>18.50<br>21.25<br>21.25<br>21.25<br>21.25                                                               | 6<br>6<br>4<br>4                               | 0<br>0<br>0<br>0<br>0                                                                       | 6<br>6<br>4<br>4                                       |
| 0325         0.45         2216D           0325         0.45         2186D           0325         0.45         2186D           0325         0.45         2186D           0325         0.45         2144D           0325         0.45         2144D           0325         0.45         2144D           0325         0.45         2144D           0325         0.45         2144D           0325         0.45         2142D                                                                                                    | H GREEN<br>SALMON BLK<br>SALMON BLK<br>SALMON BLK<br>BLACK<br>BLACK<br>BLACK<br>EGGPLANT                | S<br>M<br>L<br>S<br>M<br>L<br>S           | CHF DE IAIL INK HILO<br>CHF ASYM RFFL 2FER<br>CHF ASYM RFFL 2FER<br>CHF ASYM RFFL 2FER<br>CHF SLVLS DRAP PEPLM<br>CHF SLVLS DRAP PEPLM<br>CHF SLVLS DRAP PEPLM<br>CHF PANEL TYWST HII O                                                |                     | 3931426<br>3931426<br>3931429<br>3931429<br>3931405<br>3931405<br>3931407<br>3931408<br>3931422                                         | 18.50<br>18.50<br>18.50<br>21.25<br>21.25<br>21.25<br>21.25<br>19.95                                                      | 6<br>6<br>4<br>4<br>4<br>4                     |                                                                                             | 6<br>6<br>4<br>4<br>4                                  |
| 0325         045         2216D           0326         045         2186D           0325         045         2186D           0325         045         2180D           0325         045         2140D           0325         045         2144D           0325         045         2144D           0325         045         2144D           0325         045         2144D           0325         045         2144D           0325         045         2142D           0326         045         2182D                                         | H GREEN<br>SALMON BLK<br>SALMON BLK<br>SALMON BLK<br>BLACK<br>BLACK<br>EGGPLANT<br>EGGPLANT             | S<br>M<br>L<br>S<br>M<br>L<br>S<br>M      | CHF DE IAIL INK HILD<br>CHF ASYM RFFL 2FER<br>CHF ASYM RFFL 2FER<br>CHF ASYM RFFL 2FER<br>CHF SLVLS DRAP PEPLM<br>CHF SLVLS DRAP PEPLM<br>CHF SLVLS DRAP PEPLM<br>CHF PANEL TYWST HILD<br>CHF PANEL TYWST HILD                         |                     | 3931426<br>3931427<br>3931429<br>3931405<br>3931405<br>3931407<br>3931408<br>3931422<br>3931424                                         | 18.50<br>18.50<br>18.50<br>21.25<br>21.25<br>21.25<br>21.25<br>19.95                                                      | 6<br>6<br>4<br>4<br>4<br>4<br>4<br>4           |                                                                                             | 6<br>6<br>4<br>4<br>4<br>4<br>4                        |
| 325         045         2216D           3325         045         2186D           3325         045         2186D           3325         045         2186D           3325         045         2186D           3325         045         2146D           3325         045         2144D           3325         045         2144D           3325         045         2144D           3325         045         2144D           3325         045         2142D           3326         045         2182D           3325         045         2182D | H GREEN<br>SALMON BLK<br>SALMON BLK<br>BLACK<br>BLACK<br>BLACK<br>EGGPLANT<br>EGGPLANT                  | S<br>M<br>L<br>S<br>M<br>L<br>S<br>M<br>L | CHF DE IAL NK HILO<br>CHF ASYM RFFL ZFER<br>CHF ASYM RFFL ZFER<br>CHF SLVLS DRAP PEPLM<br>CHF SLVLS DRAP PEPLM<br>CHF SLVLS DRAP PEPLM<br>CHF PANEL TYWST HILO<br>CHF PANEL TYWST HILO<br>CHF PANEL TYWST HILO                         |                     | 3931426<br>3931427<br>3931429<br>3931405<br>3931405<br>3931407<br>3931408<br>3931422<br>3931422<br>3931425                              | 18.50<br>18.50<br>18.50<br>21.25<br>21.25<br>21.25<br>21.25<br>19.95<br>19.95                                             | 6<br>6<br>4<br>4<br>4<br>4<br>4<br>4<br>4      |                                                                                             | 6<br>6<br>4<br>4<br>4<br>4<br>4<br>4<br>4              |
| 0125         045         2216D           0325         045         2186D           0325         045         2186D           0326         045         2186D           0327         045         2180D           0326         045         2180D           0327         045         2140D           0325         045         2144D           0325         045         2144D           0325         045         2182D           0325         045         2182D           0326         045         2182D                                         | H GREEN<br>SALMON BLK<br>SALMON BLK<br>BLACK<br>BLACK<br>BLACK<br>EGGPLANT<br>EGGPLANT<br>EGGPLANT      | S<br>M<br>L<br>S<br>M<br>L<br>S<br>L      | CHE DE IALE NK HILO<br>CHE ASYM RFFL ZFER<br>CHE ASYM RFFL ZFER<br>CHE SLVLS DRAP PEPLM<br>CHE SLVLS DRAP PEPLM<br>CHE SLVLS DRAP PEPLM<br>CHE SLVLS DRAP PEPLM<br>CHE PANEL TYWST HILO<br>CHE PANEL TYWST HILO                        |                     | 3931476<br>3931426<br>3931427<br>3931429<br>3931405<br>3931407<br>3931407<br>3931408<br>3931422<br>3931424<br>3931425<br>Te             | 18.50<br>18.50<br>18.50<br>21.25<br>21.25<br>21.25<br>19.95<br>19.95<br>19.95<br>19.95<br>19.95                           | 6<br>6<br>4<br>4<br>4<br>4<br>4<br>4<br>4      |                                                                                             | 6<br>6<br>4<br>4<br>4<br>4<br>4<br>4<br>60             |
| 0225 045 2216D<br>0225 045 2186D<br>0226 045 2186D<br>0226 045 2186D<br>0226 045 2186D<br>0226 045 2144D<br>0225 045 2144D<br>0225 045 2144D<br>0225 045 2182D<br>0226 045 2182D<br>0226 045 2182D                                                                                                    | H GREEN<br>SALMON BLK<br>SALMON BLK<br>BLACK<br>BLACK<br>BLACK<br>EGGPLANT<br>EGGPLANT<br>EGGPLANT      | S<br>M<br>L<br>S<br>M<br>L<br>S           | CHF DE IAL NK HILO<br>CHF ASYM RFFL ZFER<br>CHF ASYM RFFL ZFER<br>CHF SLVLS DRAP PEPLM<br>CHF SLVLS DRAP PEPLM<br>CHF SLVLS DRAP PEPLM<br>CHF SLVLS DRAP PEPLM<br>CHF PANEL TYWST HILO<br>CHF PANEL TYWST HILO<br>CHF PANEL TYWST HILO |                     | 39314726<br>3931426<br>3931427<br>3931429<br>3931405<br>3931405<br>3931407<br>3931407<br>3931407<br>3931424<br>3931424<br>3931425<br>To | 13.50<br>18.50<br>18.50<br>21.25<br>21.25<br>21.25<br>19.95<br>19.95<br>19.95<br>tal Units:                               | 6<br>6<br>4<br>4<br>4<br>4<br>4<br>4           | 0<br>0<br>0<br>0<br>0<br>0<br>0<br>0<br>0<br>0<br>0<br>0<br>0<br>0<br>0<br>0<br>0<br>0<br>0 | 6<br>6<br>4<br>4<br>4<br>4<br>4<br>4<br>60<br>73.90    |
| 0225 045 2216D<br>0235 045 2186D<br>0235 045 2186D<br>0235 045 2186D<br>0232 045 2186D<br>0232 045 2144D<br>0232 045 2144D<br>0232 045 2144D<br>0232 045 2182D<br>0325 045 2182D<br>0325 045 2182D                                                                                                    | H GREEN<br>SALMON BLK<br>SALMON BLK<br>SALMON BLK<br>BLACK<br>BLACK<br>EGGPLANT<br>EGGPLANT<br>EGGPLANT | L S M L S M L S M L                       | CHF DE IAL NK HILO<br>CHF ASYM RFFL ZFER<br>CHF ASYM RFFL ZFER<br>CHF SLVLS DRAP PEPLM<br>CHF SLVLS DRAP PEPLM<br>CHF SLVLS DRAP PEPLM<br>CHF SLVLS DRAP PEPLM<br>CHF PANEL TYWST HILO<br>CHF PANEL TYWST HILO                         |                     | 3931426<br>3931427<br>3931429<br>3931405<br>3931405<br>3931405<br>3931408<br>3931422<br>3931424<br>3931425<br>To<br>St                  | 13.50<br>18.50<br>18.50<br>21.25<br>21.25<br>21.25<br>19.95<br>19.95<br>19.95<br>tal Units:<br>ib Total:<br><u>Allowa</u> | 6<br>6<br>4<br>4<br>4<br>4<br>4<br>4<br>4<br>4 | 0<br>0<br>0<br>0<br>0<br>0<br>0<br>0<br>0<br>0<br>0<br>0<br>0<br>0<br>0<br>0<br>0<br>0<br>0 | 6<br>6<br>4<br>4<br>4<br>4<br>4<br>60<br>73.90<br>0.00 |

You will need to enter the following information on the invoice screen in the appropriate field: **Invoice Number** – Your companies invoice number for this PO Shipment

**SCAC** – Standard Carrier Alpha Code for the carrier that delivered the shipment to Dillard's

**B.O.L.** – 17 Digit BOL for the shipment (Not required if SCAC = FDEG, use the lead carton tracking#) **Cartons** – Total number of cartons in the shipment

**Ship Weight** – Total weight of all of the cartons in the shipment

Ship Date – Actual date the shipment was picked up by the carrier

Note: Click on the arrow in the Ship Date field & a calendar will open up so you can select the Ship Date:

| Biz.Dillar                   | dS.com                        |                            | 511,0000                     | 03834               |              |                                                                                                    | /                                 |
|------------------------------|-------------------------------|----------------------------|------------------------------|---------------------|--------------|----------------------------------------------------------------------------------------------------|-----------------------------------|
| Start Here 🔻                 | Vendor Portal Menu 🔻          |                            | Pu                           | rchase Order Detail |              |                                                                                                    |                                   |
| P.O. Number<br>0031464901    | Start Ship Date<br>08/20/2012 | Penalty Date<br>09/03/2012 | Last Ship Date<br>09/03/2012 | Terms<br>00 030 030 | F.O.B.       | Routing<br>ROUTING GUIDE                                                                               | Order Type<br>BULK                |
| = mandatory                  |                               |                            |                              |                     |              |                                                                                                    |                                   |
| Invoice Date                 | Invoice Number*               | SCAC                       | B.O.L.                       | Cartons*            | Ship Weight  | Ship Date                                                                                              |                                   |
| 0/01/2012                    |                               |                            | Purchase Order Detail        | Save Submit         |              | O         October           S         M         T         W           30         1         2         3 | F ©<br>T F S<br>4 5 6             |
|                              | <b>.</b>                      | 0.                         | Duran taffar                 |                     | 0///         | 7 8 9 10 1                                                                                             | 11 12 13<br>18 19 20 Open Invoice |
| or Mic Style                 |                               | Size                       |                              |                     | 2024 442     | 21 22 23 24 2                                                                                          | 25 26 27 Units                    |
| 5 045 2216D                  | H GREEN                       | M                          | CHE DETAIL NK HILO           |                     | 3931413      | 28 29 30 31                                                                                            | 1 2 3 6                           |
| 5 045 2216D                  | H GREEN                       | i i                        | CHE DETAIL NK HILO           |                     | 3931417      | 4 5 6 7                                                                                                | 8 9 10 6                          |
| 5 045 2186D                  | SALMON BLK                    | S                          | CHF ASYM RFFL 2FER           |                     | 3931426      |                                                                                                    | 6                                 |
| 25 045 2186D                 | SALMON BLK                    | M                          | CHF ASYM RFFL 2FER           |                     | 3931427      | 2011 2012                                                                                              | 2013 6                            |
| 5 045 2186D                  | SALMON BLK                    | L                          | CHF ASYM RFFL 2FER           |                     | 3931429      | 2011 2012                                                                                              | 2013 6                            |
| 25 045 2144D                 | BLACK                         | S                          | CHF SLVLS DRAP PEPLM         |                     | 3931405      | 21.25 4                                                                                                | 0 4                               |
| 5 045 2144D                  | BLACK                         | M                          | CHF SLVLS DRAP PEPLM         |                     | 3931407      | 21.25 4                                                                                                | 0 4                               |
| 5 045 2144D                  | BLACK                         | L                          | CHF SLVLS DRAP PEPLM         |                     | 3931408      | 21.25 4                                                                                                | 0 4                               |
| 5 045 2182D                  | EGGPLANT                      | S                          | CHE PANEL TYWST HILO         |                     | 3931422      | 19.95 4                                                                                                | 0 4                               |
| 20 040 21820<br>05 045 24920 | EGGPLANT                      | M                          | CHE PANEL TYWST HILO         |                     | 3931424      | 19.90 4                                                                                                | 0 4                               |
| J 04J 2102D                  | EGGPLANT                      | L                          | CHE FAMLE (TWST HILU         |                     | 5351423<br>T | otal Units                                                                                             | 60                                |
|                              |                               |                            |                              |                     |              |                                                                                                    | ÷4472.00                          |
|                              |                               |                            |                              |                     | 5            | Allowance:                                                                                             | \$117.3.90                        |
|                              |                               |                            |                              |                     | А            | mount Due: Recalculate                                                                                 | \$1173.90                         |
|                              |                               |                            | Purchase Order Detail        | Save Submit         |              |                                                                                                    |                                   |

Copyright @, Dillard's Store Services, Inc. All Rights Reserved

Once you have entered the invoice detail you can adjust the actual QTY shipped by line if necessary. If you adjust the QTY shipped the Total Units will also adjust:

| Dept |     | Style | Color      | Size | Description                       | SKU     | Cost            | Units In | Previous<br>voice Units | pen Invoice<br>Units |          |
|------|-----|-------|------------|------|-----------------------------------|---------|-----------------|----------|-------------------------|----------------------|----------|
| 0325 | 045 | 2216D | H GREEN    | S    | CHF DETAIL NK HILO                | 3931413 | 19.25           | 6        | 0                       | 6                    |          |
| 0325 | 045 | 2216D | H GREEN    | M    | CHF DETAIL NK HILO                | 3931414 | 19.25           | 6        | 0                       | 6                    |          |
| 0325 | 045 | 2216D | H GREEN    | L    | CHF DETAIL NK HILO                | 3931417 | 19.25           | 6        | 0                       | 6                    | · · · ·  |
| 0325 | 045 | 2186D | SALMON BLK | S    | CHF ASYM RFFL 2FER                | 3931426 | 18.50           | 6        | 0                       | 6                    | <u>۱</u> |
| 0325 | 045 | 2186D | SALMON BLK | M    | CHF ASYM RFFL 2FER                | 3931427 | 18.50           | 6        | 0                       | 6                    |          |
| 0325 | 045 | 2186D | SALMON BLK | L    | CHF ASYM RFFL 2FER                | 3931429 | 18.50           | 6        | 0                       | 6                    |          |
| 0325 | 045 | 2144D | BLACK      | S    | CHF SLVLS DRAP PEPLM              | 3931405 | 21.25           | 4        | 0                       | 4                    |          |
| 0325 | 045 | 2144D | BLACK      | M    | CHF SLVLS DRAP PEPLM              | 3931407 | 21.25           | 4        | 0                       | 4                    |          |
| 0325 | 045 | 2144D | BLACK      | L    | CHF SLVLS DRAP PEPLM              | 3931408 | 21.25           | 4        | 0                       | 4                    |          |
| 0325 | 045 | 2182D | EGGPLANT   | S    | CHF PANEL TYWST HILO              | 3931422 | 19.95           | 4        | 0                       | 4                    |          |
| 0325 | 045 | 2182D | EGGPLANT   | M    | CHF PANEL TYWST HILO              | 3931424 | 19.95           | 4        | 0                       | 4                    |          |
| 0325 | 045 | 2182D | EGGPLANT   | L    | CHF PANEL TYWST HILO              | 3931425 | 19.95           | 4        | 0                       | 4                    |          |
|      |     |       |            |      |                                   |         | Total Units:    |          |                         | 60                   |          |
|      |     |       |            |      |                                   |         | Sub Total:      |          |                         | \$1173.90            |          |
|      |     |       |            |      |                                   |         | Allowance: _ \$ |          | \$                      | 0.00                 |          |
|      |     |       |            |      |                                   |         | Amount Due: Rec | alculate |                         | \$1173.90            |          |
|      |     |       |            |      | Purchase Order Detail Save Submit |         |                 | 1        |                         |                      |          |

Once you have adjusted the QTYs you can also enter an Allowance if necessary & click Recalculate. After you have entered the required information and made any adjustments to the QTY shipped or entered any allowances you will need to click Submit to send the invoice to Accounts Payable.

|      |     |                |            |   | Purchase Order Detail Save Submit |         |       |       |                           |                       |
|------|-----|----------------|------------|---|-----------------------------------|---------|-------|-------|---------------------------|-----------------------|
| Dept |     | Style          |            |   | Description                       |         |       | Units | Previous<br>Invoice Units | Open Invoice<br>Units |
| 0325 | 045 | 2216D          | H GREEN    | S | CHF DETAIL NK HILO                | 3931413 | 19.25 | (     | i 0                       | 6                     |
| 0325 | 045 | 2216D          | H GREEN    | M | CHF DETAIL NK HILO                | 3931414 | 19.25 | (     | i 0                       | 6                     |
| 0325 | 045 | 2216D          | H GREEN    | L | CHF DETAIL NK HILO                | 3931417 | 19.25 | (     | i 0                       | 6                     |
| 0325 | 045 | 2186D          | SALMON BLK | S | CHF ASYM RFFL 2FER                | 3931426 | 18.50 | (     | i 0                       | 6                     |
| 0325 | 045 | 2186D          | SALMON BLK | M | CHF ASYM RFFL 2FER                | 3931427 | 18.50 | (     | i 0                       | 6                     |
| 0325 | 045 | 2186D          | SALMON BLK | L | CHF ASYM RFFL 2FER                | 3931429 | 18.50 | (     | i 0                       | 6                     |
| 0325 | 045 | 21 <u>44</u> D | ΒΙ ΔΟΚ     | S | CHE SI VI S DRAP PEPI M           | 3931405 | 21 25 | 4     | L 0                       | A                     |

The invoice will flow into Accounts Payable one full day after you submit your invoice. Example; Invoices submitted on Monday would flow into Accounts Payable on Wednesday.

If you have any problems or questions using the Purchase Order Application please email <u>eBiz.Support@Dillards.com</u> for assistance or call (501) 376-5412.